## Kom godt i gang med Geografisk sikkerhed

Gå til vores adresse www.fmspks.dk og klik på "selvbetjening" + "log på netbank" øverste højre hjørne.

Log på Netbanken,som du plejer.

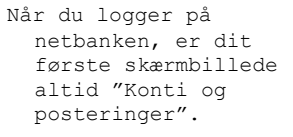

For at komme til Geografisk Sikkerhed, skal du klikke på "Kort" under fanen "Konti og posteringer".

## Herefter kan du se, hvilke af dine kort, der har Geografisk sikkerhed ved at ikonet vises ud for kortet i højre side. Det er kun

MasterCard der har denne mulighed.

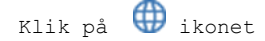

Du vil altid komme ind på "Regioner" som det første. Her kan du se, hvilke regioner i verden, dit kort er åbent eller lukket for.

Ønsker du at ændre en af indstillingerne, klikker du på "Åben" eller "lukket" ud for den region, du ønsker at ændre.

I eksemplet her vælges "Europa".

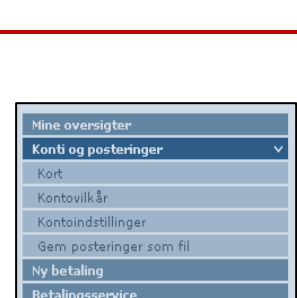

NEM ID

Bruger-id

Adgangskode

Næste

| Kort                              | Kortnummer          | Status  | Aktiver | Spær |  |
|-----------------------------------|---------------------|---------|---------|------|--|
| Visa/dankort                      | 4571 XXXX XXXX 2015 | Aktivt  |         |      |  |
| Visa/dankort                      | 4571 XXXX XXXX 6248 | Aktivt  |         | Spær |  |
| Visa/dankort                      | 4571 XXXX XXXX 6321 | Aktivt  |         | Spær |  |
| Visa/dankort                      | 4571 XXXX XXXX 7924 | Spærret |         |      |  |
| MasterCard Pers Personligt Design | 5209 XXXX XXXX 3571 | Aktivt  |         | Spær |  |

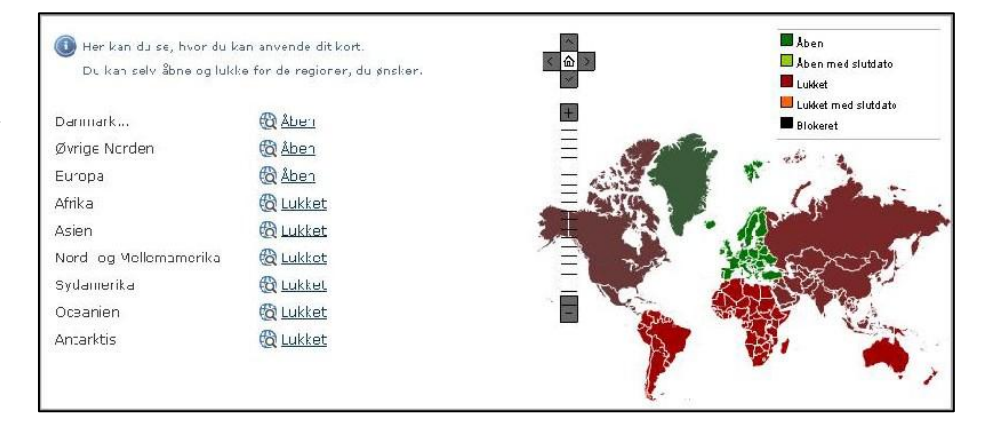

Du kan nu både se en liste over lande i Europa samt et kort, der grafisk illustrerer, hvilke lande der er regionen.

Du kan på denne måde altid undersøge hvilken region, det land, du evt. skal besøge, er i. Region: Europa Luk Status på regionen Kortet er åben i regionen Abn region (金) C Luk region + O Indtil den 8 Indtil videre OK Lande i regionen Strig Andorra Belgien Bosnien-Hercegovina 🔳 Bulgarien -Cypern Estland E Frankrig 🗖 Gibraltar Grækenland Aben Guernsey Aben med slutdato Holland Lukket Hviderusland Lukket med slutdate Irland Blokeret Isle of Man Italien -

Du kan herefter vælge at klikke på "Luk region", hvis den ikke længere skal være åben.

Hvis du ønsker, at regionen kun skal være lukket i en periode, kan du også vælge at tidsindstille dit valg.

Det samme kan du gøre, hvis regionen skal være åben i en periode f.eks. imens du er på ferie i regionen.

Du kan åbne og lukke for dit/dine kort, så mange gange du har brug for, og så ofte du har brug for.

Når du har foretaget dit valg, Klik på "OK".

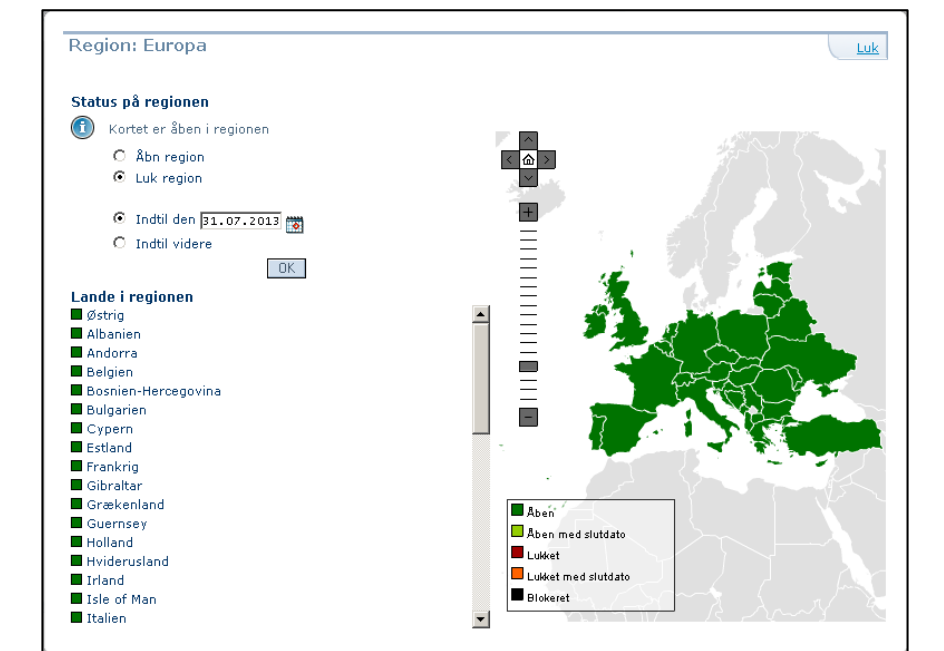

| 5        | Regioner                                  | Øvrige kategorier                                                                                                    |
|----------|-------------------------------------------|----------------------------------------------------------------------------------------------------|
|          | Her kan du se, hvor<br>Du kan selv åbne o | r du kan anvende dit kort.<br>g lukke for de kategorier, du ønsker.                                                  |
| le       |                                           |                                                                                                    |
| kan      | Internet                                  | : <u>Åben</u><br>Alle former for betaling på internettet, herunder Apps.                                             |
|          | Pengeautomat                              | : <u>Åben</u><br>Alle former for transaktioner i pengeautomater i Danmark og udlandet.                               |
| en<br>du | Spil på internettet                       | : <u>Lukket</u><br>Alle former for spil på internettet.                                                              |
|          | Spil undtagen internettet                 | : <u>Åben</u><br>Alle former for betaling af spil f.eks. Casino, travbane, spilcafeer, undtagen spil på internettet. |

Du har også mulighed for at åbne og lukke for "Øvrige kategorier".

Herunder kan du se de fire kategorier, du kan åbne og lukke for.

Ønsker du at ændre en indstilling, klikker du på "Åben" eller "Lukket".

I eksemplet her vælges "Internet".

| og/eller sætte en<br>tidsbegrænsning på.<br>Vær opmærksom på, at<br>hvis du lukker for en<br>kategori, f.eks.<br>Internet, virker kortet<br>ikke i denne kategori,<br>selvom regionen er<br>åben.<br>Klik "OK".                                                                                                    | Alle former for betaling på internettet, berunder Apps.  Status på Kotte or åben i kategorien  Ankategori  C Luk kategori  C Indbil don  C Indbil videre  IDE                                                                                                    |
|----------------------------------------------------------------------------------------------------|----------------------------------------------------------------------------------------------------|
| Bliver dit kort forsøgt<br>brugt i en lukket<br>region eller en lukket<br>kategori, kan du få en<br>SMS. Det kan være, at<br>du enten selv har glemt<br>at åbne op for regionen<br>eller kategorien, eller<br>måske er dit kort<br>blevet stjålet.<br>I toppen af siden kan<br>du klikke på linket for<br>at tilføje dit<br>mobiltelefonnummer. | Dit kortnummer 5209 xxxx xxxx 3571 har været forsøgt<br>brugt til spil. Kortet kan ikke benyttes—du kan ændre<br>din registrering i netbank/mobilbank eller kontakte os.<br>Med venlig hilsen Frøslev-Mollerup Sparekasse                                                                                                    |
| <pre>I scroll-down funktionen kan du vælge hvilket mobilnummer, du vil have en SMS på. Har du registreret et mobilnummer, vælg da dette og klik på "OK". Har du ikke registeret et mobilnummer, eller er det ikke det rigtige nummer, klik da på "Oprette/rette mobilnummer".</pre>                                                             | Kontakt       Luk         Hvis dit kort anvendes i en lukket Region/Kategori, vil du modtage en SMS på det mobilnummer, du har valgt.       Kan du ikke vælge et mobilnummer, er det fordi, du mangler at registere et.         Mabilnummer       #45 ****0166 Mobil       Image: Comparison of the second second seco                                                                                |
| Skal du registrere et<br>mobilnummer, skal du<br>klikke på "Ny".                                                                                                    | Kundeoplysninger       Lister in the second second se |

Nu kan du tilføje dit mobilnummer.

> Du skal huske at sætte flueben i feltet "Mobiltelefon - SMS kan modtages".

> Herefter vil du kunne vælge dit mobilnummer i Geografisk sikkerhed.

| Opret kundeoplysninger                      |  |  |
|---------------------------------------------|--|--|
|                                             |  |  |
| Betegnelse                                  |  |  |
| Type<br>© Telefon C Email C Hjemmeside      |  |  |
| Tidsrum Landekode                           |  |  |
| Telefon nr.                                 |  |  |
| Lokal nr<br>Mobiltelefon - SMS kan modtages |  |  |